# Digital Certificate Manager (DCM) Setup

Product:StrategiModified Date:07/06/2009

On the system where V2R5 will be installed, you must first set up DCM or confirm that it is already set up and ready to use.

Follow the steps below to get DCM ready for SSL Certificate Management.

#### Starting Digital Certificate Manager

Setup is slightly different depending on your OS/400 version. Follow the appropriate setup instructions for your system.

# V6R1

Before you can use any Digital Certificate Manager (DCM) features, you need to start it on your system. Complete the following tasks to ensure that you can start DCM successfully:

- 1. Install Digital Certificate Manager.
- 2. Install IBM<sup>®</sup> HTTP Server for i5/OS<sup>®</sup>.
- 3. Use System i<sup>™</sup> Navigator to start the HTTP Server Administrative server:
  - a. In System i Navigator expand your system > Network > Servers > TCP/IP.
    - b. Right-click HTTP Administration.
    - c. Select Start.

OR

Start HTTP Administrative server from command line: STRTCPSVR SERVER(\*HTTP) HTTPSVR(\*ADMIN)

- Open a web browser and enter <u>http://your\_system\_name:2001</u> to load the IBM Systems Director Navigator for i5/OS web console.
- 5. From the welcome page click the **i5/OS Tasks Page** link.
- 6. Select **Digital Certificate Manager** from the list of products on the i5/OS Tasks page to access the DCM user interface.
- 7. Confirm that no errors are received after clicking on the link. If errors are received, please contact IBM for assistance.

# V5Rx

Before you can use any DCM functions, you need to start it. Complete these tasks to ensure that you can start DCM successfully:

- 1. Install 5722 SS1 Option 34. This is Digital Certificate Manager (DCM)
- 2. Install 5722 DG1. This is the IBM<sup>®</sup> HTTP Server for i5/OS<sup>®</sup>
- Install 5722 SS1 Option 35. This is the CCA Cryptographic Service Provider (V5R3 and earlier only)

4. Install 5722 AC3. This is the cryptography product that DCM uses to generate a publicprivate key pair for certificates, to encrypt exported certificate files, and decrypt imported certificate files.

#### (V5R3 and earlier only)

- 5. Use iSeries<sup>™</sup> Navigator to start the HTTP Server Administrative server:
  - a. Start iSeries Navigator .
  - b. Double-click your system in the main tree view.
  - c. Expand Network > Servers > TCP/IP.
  - d. Right-click HTTP Administration.
  - e. Click Start.

OR

Start HTTP Administrative server from command line: STRTCPSVR SERVER(\*HTTP) HTTPSVR(\*ADMIN)

- 6. Start your Web browser.
- 7. Using your browser, go to the System i<sup>™</sup> Tasks page on your system at http://your system name:2001
- 8. Select **Digital Certificate Manager** from the list of products on the System i Tasks page to access the DCM user interface.
- 9. Confirm that no errors are received after clicking on the link. If errors are received, please contact IBM for assistance.

If all above tasks have been completed for DCM and you are still unable to access it, please contact IBM support for assistance.

### **Create Certificate Store**

If this is the first time you've used DCM, you will first need to create a Certificate Store. In most cases, using the \*SYSTEM Certificate Store is sufficient. If you're experienced with using DCM, you can create a new Certificate Store or use an existing one.

These instructions will outline how to set up the \*SYSTEM Certificate Store.

1. In the Navigation pane, click **Create New Certificate Store**. Select **\*SYSTEM** and click Continue

Note: If \*SYSTEM is not listed as an option, that means it has already been created and you do not need to go through these steps to create the \*SYSTEM Certificate Store.

| 2                                       | Digital Certificate Manager                              | IBM∗ |
|-----------------------------------------|----------------------------------------------------------|------|
| - P-0                                   | Create New Certificate Store                             |      |
| - Announded                             | Select a certificate store.                              |      |
| Select a Certificate Store              | *SYSTEM     *OBJECTSIGNING                               |      |
| Expand All Collapse All                 | SIGNATUREVERIFICATION     Other System Certificate Store |      |
| Manage User Certificates                | Contrary Connel                                          |      |
| Create New Certificate     Store        | Corenue                                                  |      |
| Create a Certificate Authority     (CA) |                                                          |      |
| Manage CRL Locations                    |                                                          |      |
| Manage LDAP Location                    |                                                          |      |
| Manage PKIX Request Location            |                                                          |      |
| Return to i5/05 Tasks                   |                                                          |      |
| Secure Connection                       |                                                          |      |

2. Select "**No – Do not create a certificate in the certificate store.**" And click Continue. Create a certificate store password and click Continue.

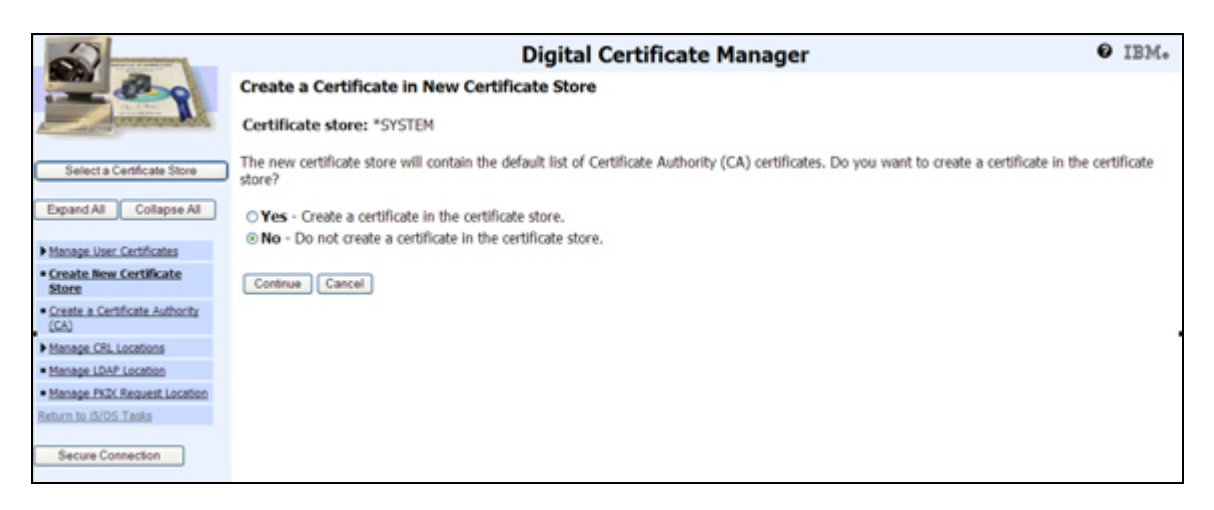

3. Create a certificate store password and click Continue.

| 2                                       | Digital Certificate Manager                                                                         | Ø IBM. |
|-----------------------------------------|----------------------------------------------------------------------------------------------------|--------|
| 200                                     | Certificate Store Name and Password                                                                 |        |
|                                         | Certificate store: *SYSTEM                                                                          |        |
| Select a Certificate Store              | You must enter a password for the new certificate store and enter the password again to confirm it. |        |
| Expand All Collapse All                 | Certificate store password: (required)                                                              |        |
|                                         | Confirm password: (required)                                                                        |        |
| Manage User Certificates                |                                                                                                    |        |
| Create New Certificate     Store        | Continue                                                                                            |        |
| Create a Certificate Authority     (CA) |                                                                                                    |        |
| Manage CRL Locations                    |                                                                                                    |        |
| Manage LDAP Location                    |                                                                                                    |        |
| Manage PKDK Request Location            |                                                                                                    |        |
| Return to i5/05 Tasks                   |                                                                                                    |        |
| Secure Connection                       |                                                                                                    |        |

4. The \*SYSTEM Certificate Store has been created

| and and a second                                            | Digital Certificate Manager 🛛 🕹 IBM.                                                                                                    |
|-------------------------------------------------------------|----------------------------------------------------------------------------------------------------|
|                                                             | Certificate Store Created                                                                                                    |
|                                                             | Message The certificate store has been created.                                                                                                    |
| Select a Certificate Store                                  | File name: /QIBM/USERDATA/ICSS/CERT/SERVER/DEFAULT.KDB                                                                                                    |
| Expand All Collapse All                                     | Note: You must click on the Select a Certificate Store button in the left frame to refresh the Digital Certificate Manager (DCM) to work with this<br>new certificate store. |
| Manage User Certificates                                    | OK .                                                                                                    |
| Create New Certificate     Store                            |                                                                                                    |
| <ul> <li>Create a Certificate Authority<br/>(CA)</li> </ul> |                                                                                                    |
| Manage CRL Locations                                        |                                                                                                    |
| Manage LDAP Location                                        |                                                                                                    |
| <ul> <li>Manage PKDC Request Location</li> </ul>            |                                                                                                    |
| Return to IS/OS Tasks                                       |                                                                                                    |
| Secure Connection                                           |                                                                                                    |

You are now ready to use DCM to manage your Strategi SSL certificate/s.